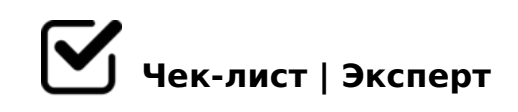

# Регистрация контрольных перевесок

Порядок заполнения книги формы ГУ-78 ВЦ/Э в системе ЕАСАПР М (АРЛ)

|   | <b>1.</b> Войдите в программу ЕАСАПР М АРЛ<br>режим Регистрации – п.12 Перевески – п.1 Новая                                                                                                  |
|---|----------------------------------------------------------------------------------------------------|
|   | 2. Дата<br>указывается дата контрольной перевески вагона                                                                                                    |
| 0 | <b>З.</b> Время<br>Указывается время проведения контрольной перевески                                                                                                    |
|   | <b>4.</b> Номер весов<br>номер вагонных весов, на которых производилась контрольная перевеска                                                                                                 |
|   | 5. Номер вагона - "АС ЭТРАН"<br>подгружаем информацию кнопкой «АС ЭТРАН», контролируем соответствие №<br>отправки, грузоотправителя, ОКПО, станции отправления, наименования груза            |
|   | <b>6.</b> Номер отправки - "АС ЭТРАН"<br>если статус документа изменен на порожний (появилась заготовка), необходимо<br>удалить номер вагона, ввести номер отправки, нажать кнопку "АС ЭТРАН" |
|   | <b>7.</b> Количество осей<br>Указать количество осей (4, 6, 8)                                                                                                    |
|   | 8. Графа «Грузоподъемность вагона (тонн)»<br>проставляется грузоподъемность вагона в тоннах указанная на вагоне или из<br>информационных систем (АБД ПВ)                                      |
|   | 9. Тип перевески                                                                                                    |

выбрать "контрольная перевеска"

#### 10. Значение предельной погрешности

Значение предельной погрешности в соответствии с Рекомендациями МИ 3115 либо по СМГС (при перевозках во внутри- и межгосударственном сообщениях)

### 11. Определение массы по станции отправления

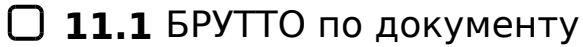

масса брутто заполняется автоматически из оригинала накладной

#### 11.2 ТАРА по документу

масса тары заполняется автоматически из оригинала накладной

#### 11.3 Способ определения массы

выбрать способ, указанный в оригинале накладной (например: "на весах (в движении)")

#### 11.4 Способ определения массы

во второй строке выбрать "взвешивание груженных вагонов", если тара не проверялась или "взвешивание порожних вагонов", если тара проверенная

#### ] 11.5 Способ определения тары

высвечивается автоматически, после определения способа определения массы

#### 11.6 Класс точности

Класс точности заполняется в соответствии с Рекомендациями МИ 3115-2008

#### 🗋 **11.7** НПВ

Наибольший предел взвешивания (например 150), согласно паспорта весов

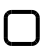

#### 11.8 НЕТТО по документу

нетто груза заполняется автоматически, согласно оригинала накладной

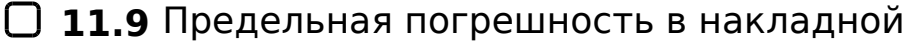

Предельная погрешность согласно оригинала накладной

## 11.10 Масса дополнительного оборудования

При наличии, добавить массу дополнительного оборудования из оригинала накладной

# 12. Определение массы по станции назначения (перевески)

#### 🗋 **12.1** БРУТТО

масса брутто - указываются данные, полученные в результате контрольного взвешивания

#### 12.2 Способ определения массы

указывается способ определения массы на станции перевески (например, "на весах (в движении)")

#### 12.3 Способ определения массы

во второй строке выбрать "взвешивание груженных вагонов", если тара не проверялась или "взвешивание порожних вагонов", если тара проверенная

#### 12.4 Способ определения тары

Высвечивается автоматически, после определения способа определения массы

#### 🗌 **12.5** TAPA

вносится тара вагона в тоннах указанная на вагоне или из информационных систем (АБД ПВ)

#### 12.6 Класс точности

Класс точности заполняется в соответствии с Рекомендациями МИ 3115-2008, по паспорту весов

#### 🗋 **12.7** НПВ

Наибольший предел взвешивания (например: 200)

#### 🗋 12.8 HETTO

нетто груза, полученное в результате перевески, заполняется автоматически

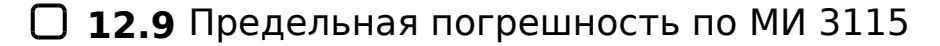

указывается предельная погрешность по МИ 3115-2008

### 12.10 Норма естественной убыли

на станции назначения указывается норма естественной убыли (в кг или %), (например: 1,28, %) Норма естественной убыли согласно "Сборнику норм естественной убыли продукции производственно-технического назначения и норм боя строительных материалов при транспортировании и хранении" (актуальность данных сборника необходимо проверять по АСПИЖТ)

# 13. Ввод сведений вручную

#### 🔲 **13.1** Номер отправки

номер отправки смотрим в оригинале накладной (если по досылке, то ищем номер основной отправки)

### 13.2 Грузоотправитель

Наименование грузоотправителя смотрим в оригинале накладной

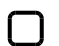

#### 13.3 Станция отправления

Станцию отправления вагона ищем в оригинале накладной по основной отправке

#### 13.4 Груз

Наименование груза, которое указано в оригинале накладной

### 🔲 13.5 Графа "Примечание"

Указывается любая информация, необходимая для работы

#### 14. Расчет недостачи массы перевозимого груза

14.1 После заполнения всех полей контролируем соответствие массы

Если выявлено превышение массы против документов или грузоподъемности вагона или недостача массы (с учетом Рекомендаций МИ 3115-2008), то составляется акт общей формы ГУ-23 (ГУ-23/ВЦ), при необходимости коммерческий акт ГУ-22 (ГУ-22 ВЦ).

# 🔲 14.2 ЭП

нажмите кнопку "Сохранить", далее - подписать электронной подписью! Но только убедившись, что все сведения введены правильно!

После того как заполните все поля, нужно еще раз обратить внимание на: 1. Номер вагона 2. номер отправки 3. массу груза в накладной 4. убедиться в правильности других сведений 5. поставить подпись.

Создано с помощью онлайн сервиса Чек-лист | Эксперт: https://checklists.expert

как это убрать?